## 標準ユーザーID・パスワード変更手順

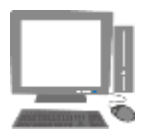

まずはポータルサイトへログインしましょう URL: https://www.navidoco.com/

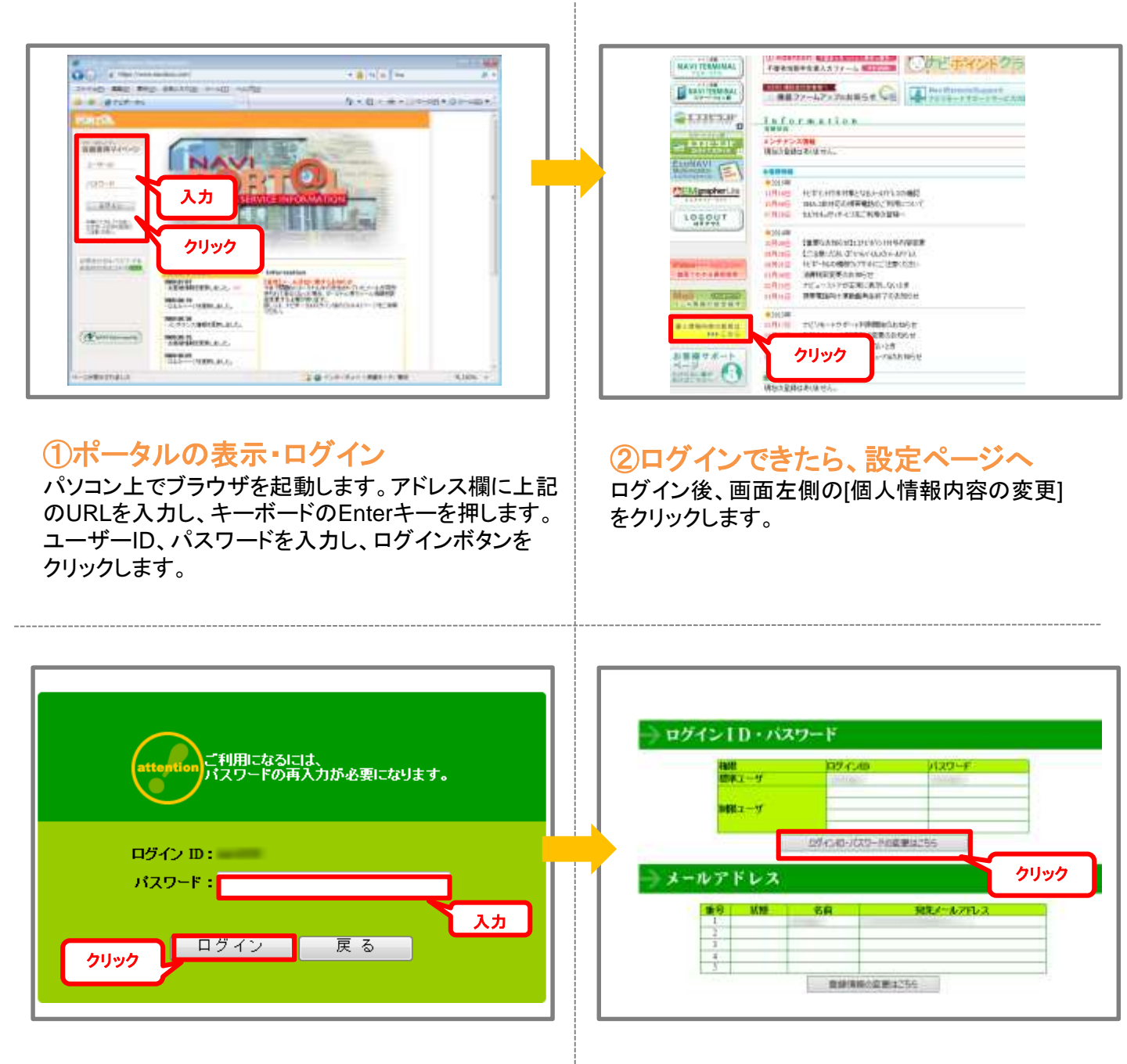

### ③設定ページへログイン

先程ログインする際に入力されたパスワードを 再度入力し、[ログイン]ボタンをクリックします。

### ④登録情報の変更ページへ

ログインID・パスワード項目内の [ログインID・パスワードの変更はこちら]ボタンを クリックします。

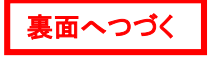

# → ログイン I D・パスワード

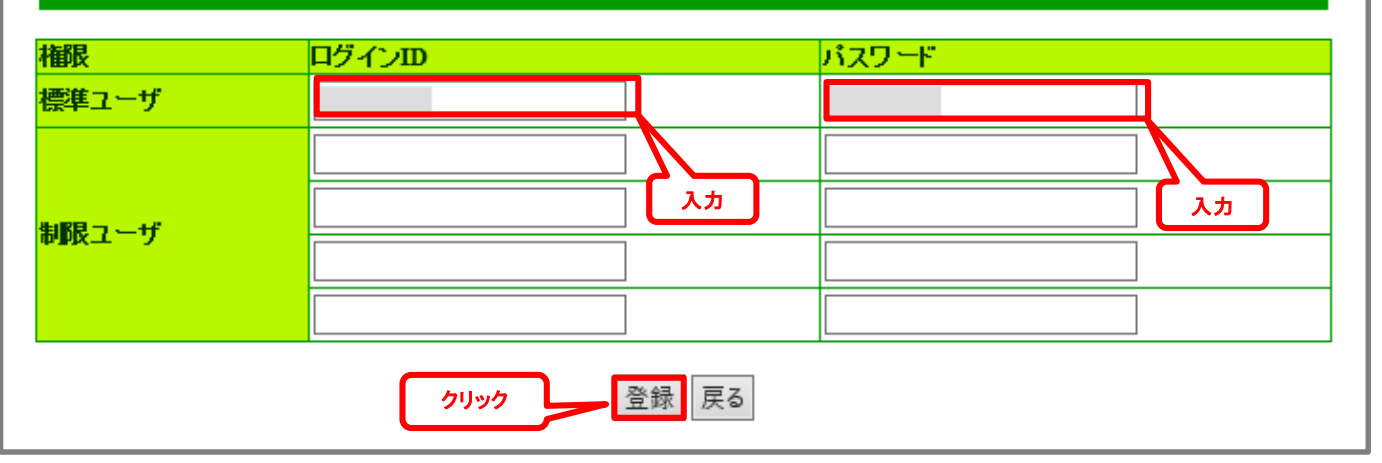

## ⑤変更したいログインID、パスワードを入力する

ログインID、パスワード欄に新しいログインID、パスワード入力し、[登録]ボタンをクリックします。

※大文字、小文字の混在が可能です。
※半角英数字4文字以上16文字以内で入力してください。
※既に同じID、パスワードが登録されている場合は登録できません。
※IDとパスワードは同じ文字列を登録できません。

### 標準ユーザと制限ユーザについて

■標準ユーザ

ご契約者様と同様な権限を持つユーザです。

- ・保存画像の閲覧ができます(セルフセキュリティシステムのみ)
- ・メイン装置ヘログインできます(セルフセキュリティシステムのみ)
- ・各家族ユーザ情報を変更することができます(全システム共通)

■制限ユーザ

- ー部機能を制限されたユーザです。
  - ・保存画像の閲覧ができます(セルフセキュリティシステムのみ)
  - ・メイン装置ヘログインできます(セルフセキュリティシステムのみ)
  - ・各家族ユーザ情報を変更することができません(全システム共通)

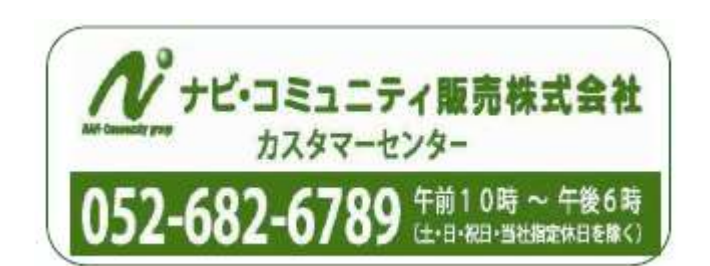